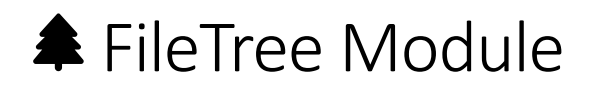

# Adding the FileTree module

Put the page into edit mode once logged in (the pencil on the admin bar on the left) Click on the "Add new module" button

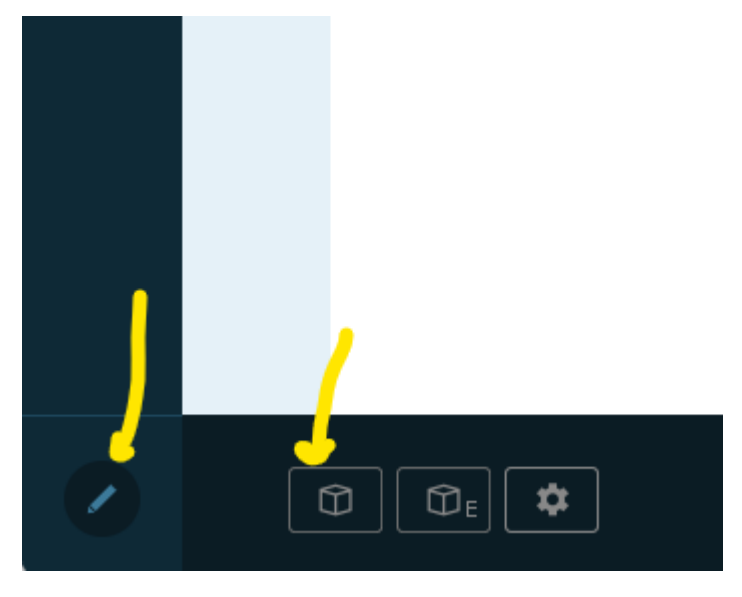

Select the FileTree module from the pop-up window

| Add Module           |                                | Search                     | © ×                       |
|----------------------|--------------------------------|----------------------------|---------------------------|
| EasyDNNnews Calendar | EasyDNNnews<br>Categories Menu | EasyDNNnews Search         | EasyDNNnews TagCloud      |
| EasyDNNnews Widgets  | FileTree                       | Html Editor<br>Management  | <b>D</b><br>JobsReaderToo |
| Journal              | Member Directory               | <b>K</b><br>Message Center | Module Creator            |

Drag this onto the page where you would like it to sit.

| <br> | Row2LeftPane |
|------|--------------|
| o    |              |
| <br> | FileTree     |
|      |              |

# Configuring the FileTree

Either select a folder from the drop-down menu and click on the set button

#### OR

Enter a folder name and click on the set button

| Select a source fo | lder : 🦯 |     |
|--------------------|----------|-----|
|                    | 6        | ~   |
| or create a new o  | ne:      |     |
| My New Folder      | 4        |     |
|                    |          | Set |

Admin has been loaded

This will create a folder on the system and load the file management:

| Upload files to <b>filetree/TESTFOLDER</b>                |
|-----------------------------------------------------------|
| Drop files here to upload<br>or click to select           |
| Add a new folder to <b>filetree/TESTFOLDER 637</b>        |
| Add                                                       |
| NOTE: Spaces are not allowed, use - or _ instead          |
| file clicks delete selected files   Admin has been loaded |

## Uploading Files

You can either select multiple files from your PC and drag them onto the "Drop files here..." box

OR

Click on the "Drop file here..." box to select one or more files from your PC.

Once files are dropped/selected you will see the upload icon for each file

| Upload files to <b>filetree/TESTFOLDER</b>             |
|--------------------------------------------------------|
| Springs<br>Welcome<br>booklet 2022.<br>23.pdf<br>B.pdf |
| Add a new folder to <b>filetree/TESTFOLDER 637</b>     |
| NOTE: Spaces are not allowed, use - or _ instead       |
| file clicks delete selected files                      |

Once these have completed (and there are no errors) the page will reload and the files will be shown:

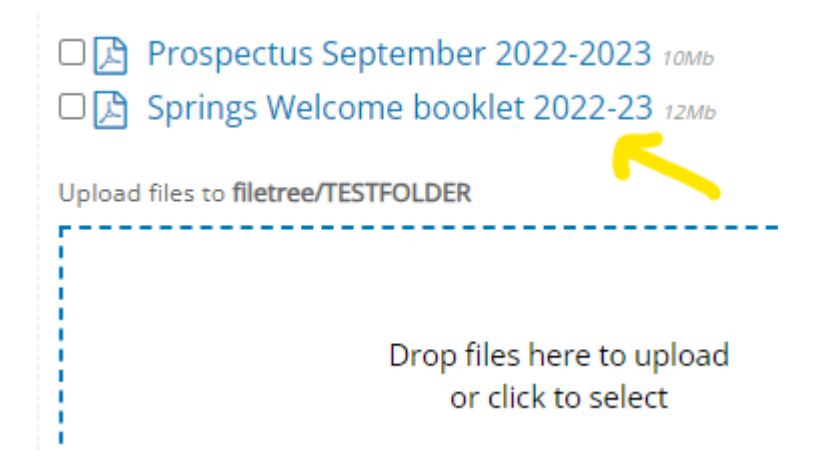

#### Create a Sub Folder

Enter the name of the sub folder into the text box under the "Add a new folder to..." box and click on the Add. This will add the new folder and reload the page.

|             | New Forder Comies                   |
|-------------|-------------------------------------|
| 🗆 🔁 Pr      | ospectus September 2022-2023 томь   |
| 🗆 🔁 Sp      | orings Welcome booklet 2022-23 12Mb |
| Upload file | es to filetree/TESTFOLDER           |
|             |                                     |
|             | Drop files here to upload           |
|             | of click to select                  |
|             |                                     |
| Add a new   | folder to filetree/TESTFOLDER 637   |
| My New      | Folder Add                          |
| iviy ivew   |                                     |

## Uploading Files to a Sub Folder

Click on the sub folder, note that the "Upload files to..." and "Add a new folder to..." entries change showing that any files will be uploaded to the sub folder. Add files as before.

NOTE: once uploaded the page will be reloaded which will reset the FileTree, always check you are uploading to the correct folder before adding new files.

### **Deleting Files**

Select the files to delete by ticking the checkbox next to the file. Once they are all selected click on the "delete selected files" button. They will be permanently deleted from the system.

NOTE: Deleted files cannot be recovered from the recycle bin.

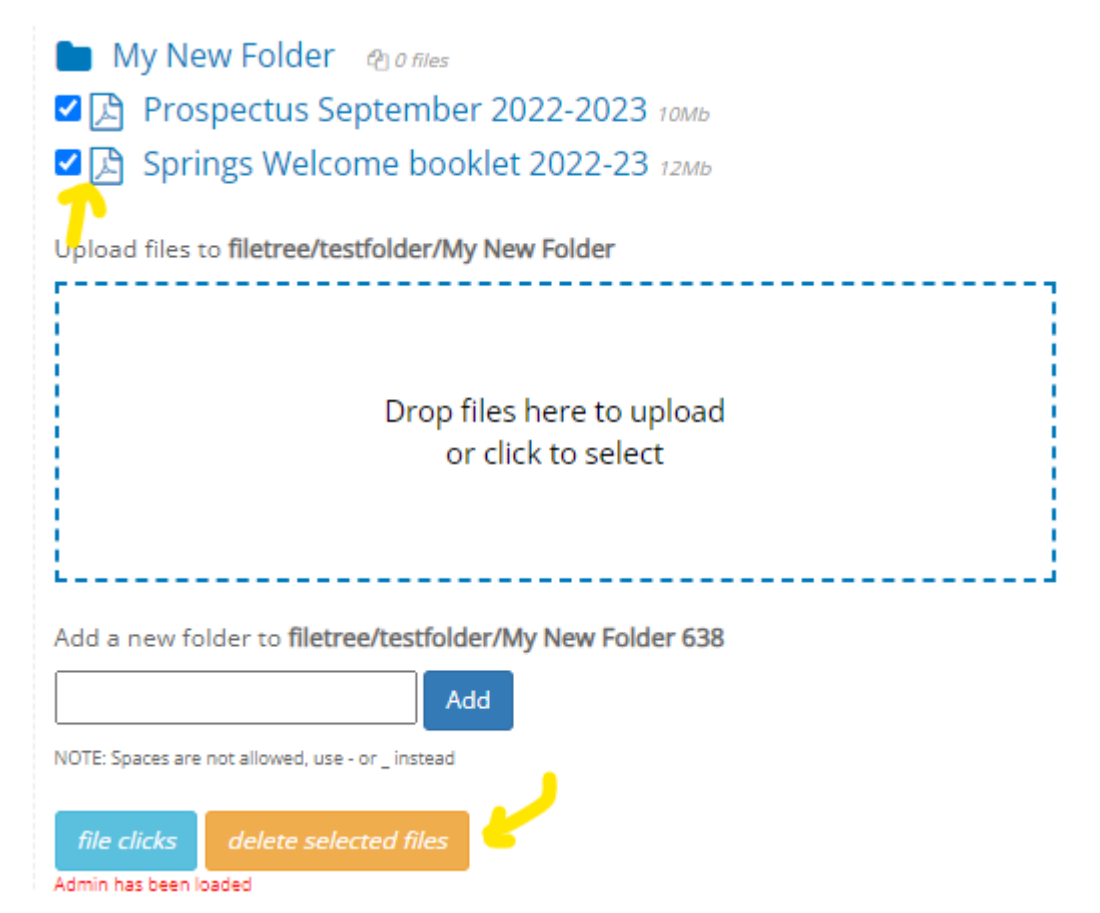